# MitCFUmi filminik atorniarnermi ilitsersuut

llinniartitsisut MitID atorlugu isertassapput, atuartut UniLogin atorlugu isertassallutik. Atuartut namminneq atorniarsinnaanngillat, ilinniartitsisut kisimik aqqutigalugit atorsinnaapput.

16 Steps View most recent version on Tango.ai 🖸

Created by

ILA Uddannelsesstyrelsen

Creation Date Jun 06, 2025 Last Updated Jun 13, 2025

Created with Tango

## Unilogin tooruk

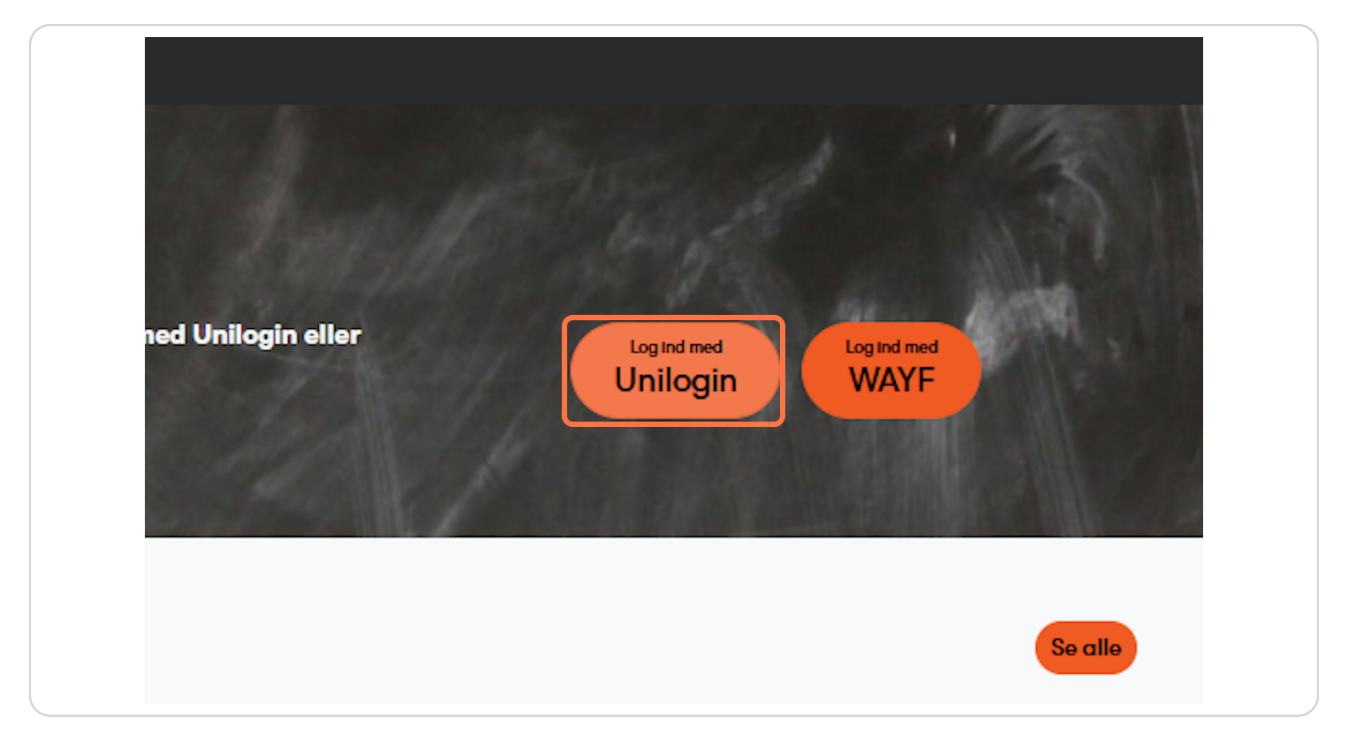

## 🤖 Unilogin

1 Step 🔼

Created with Tango

## MitID tooruk

| Loginvælger<br>Unilogin |  |
|-------------------------|--|
| Seneste login Mit LD    |  |
| Andre muligheder        |  |
| Lokalt login            |  |

Login med MitID - NemLog-in

2 Steps 🔼

Created with Tango

## Isertaatit allaguk

| MitID              | Lokal IdP    |             |
|--------------------|--------------|-------------|
| Log på hos Unilogi | in <b>Mi</b> | it 💵        |
| BRUGER-ID ③        | S            | 5kjul       |
| FORTSÆT            | -ID?         | <i>&gt;</i> |
| 0 0                |              |             |
|                    |              |             |

#### STEP 4

## "Log på som erhvervsbruger" toqqarumaarpat

|          | Log på som privatperson ⑦     |  |
|----------|-------------------------------|--|
|          | ±                             |  |
| <b>,</b> | ► Log på som erhvervsbruger ⑦ |  |
|          |                               |  |
|          |                               |  |

Created with Tango

## Oqaatsit toqqarsinnaavatit

|    |                   | Hej Ane Sofie , Inerisaav | жŲ |  |
|----|-------------------|---------------------------|----|--|
|    | + 🗐               | ۾ 🔊                       | ו  |  |
|    | CFU Plus Material | er Beskeder Profi         | I  |  |
|    |                   |                           |    |  |
|    |                   |                           |    |  |
| ۱r | ↓                 | Søg                       |    |  |
|    |                   |                           |    |  |
|    |                   |                           |    |  |
|    |                   |                           |    |  |

Created with Tango

## Kalaallisut toqqarsinnaavat

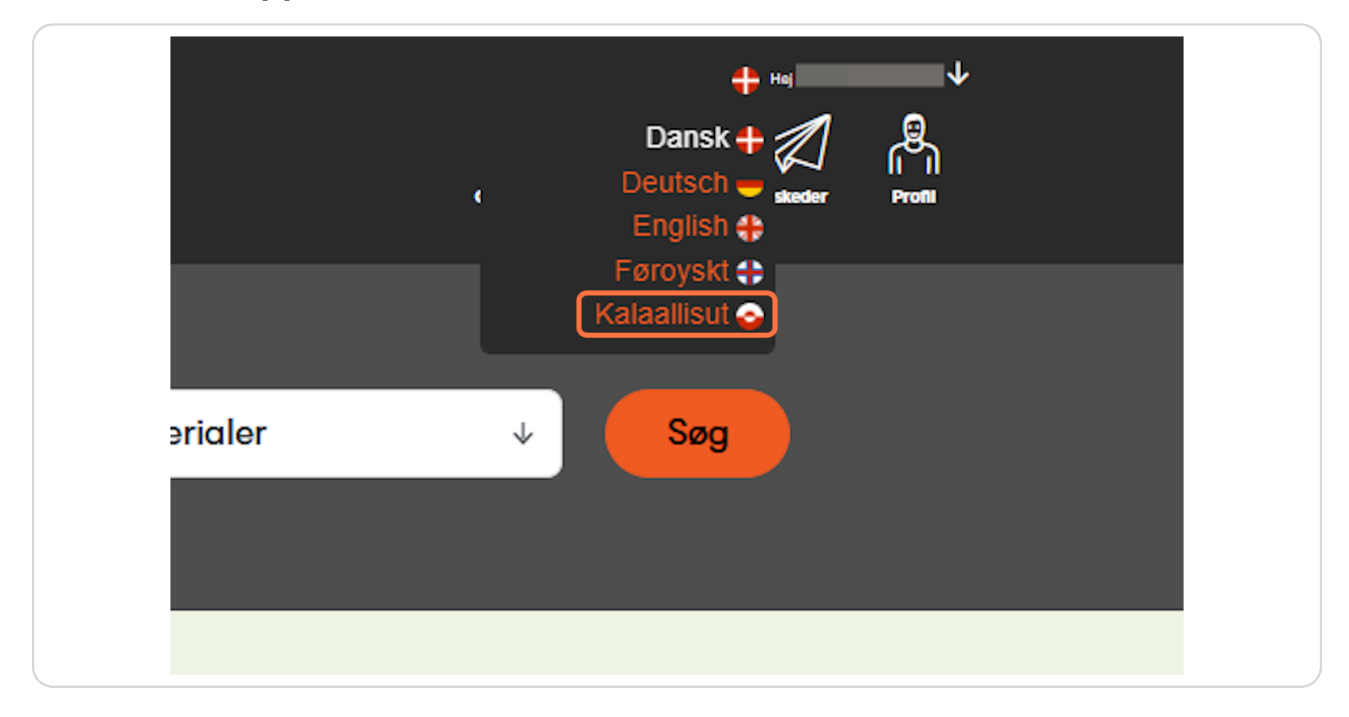

#### STEP 7

## "Filmit"nalaa tooruk

| Ujaasigit :                           |                                         |
|---------------------------------------|-----------------------------------------|
| Ujakkat allaguk                       |                                         |
| Immikkut uani ujaasigit E-bogit,Filmi | t) TV, Nipit, Atortussiat ataatsimoortu |
| Filmit nuannarineqarlu                | artut                                   |

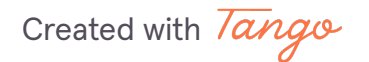

## Filmit atuartitsinermi qanoq atorneqarsinnaanerinik siunnersuutit takuniarukkit "CFUp ilitsersuutaa" tooruk

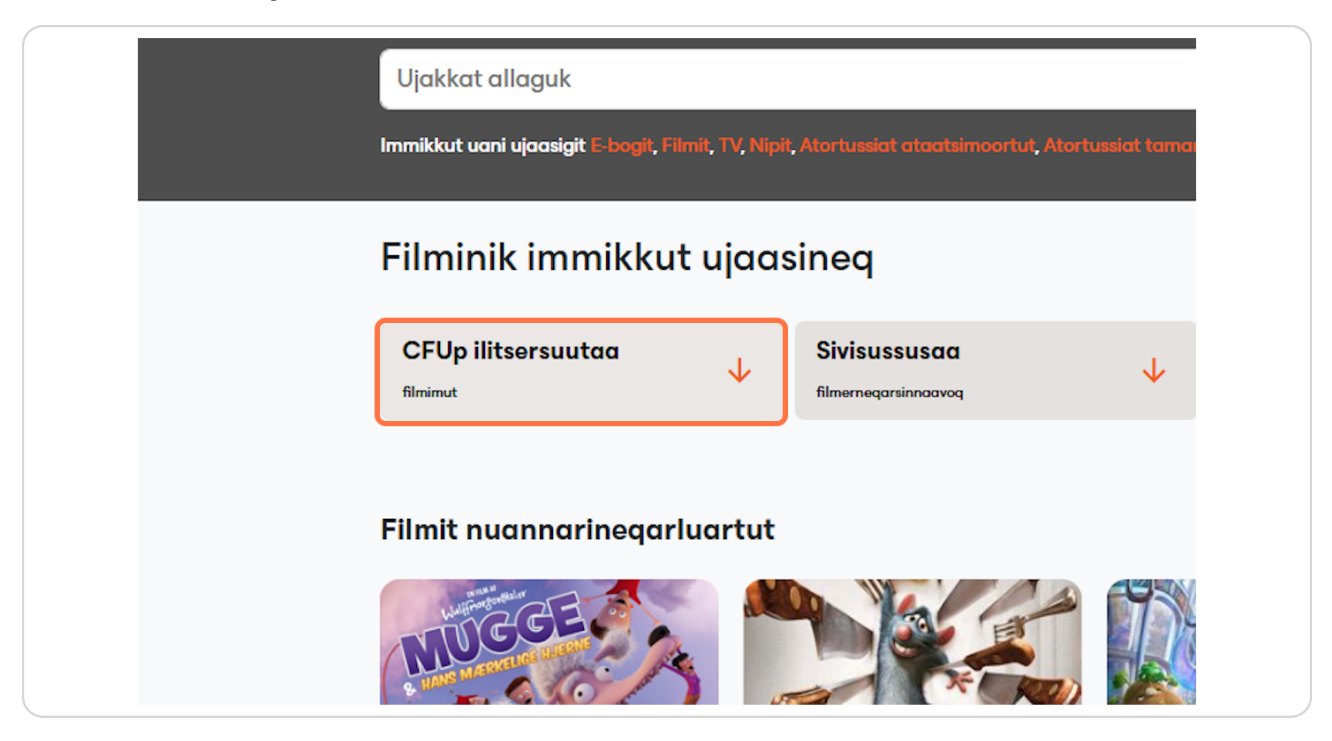

Created with Tango

## "Takutiguk" tooruk

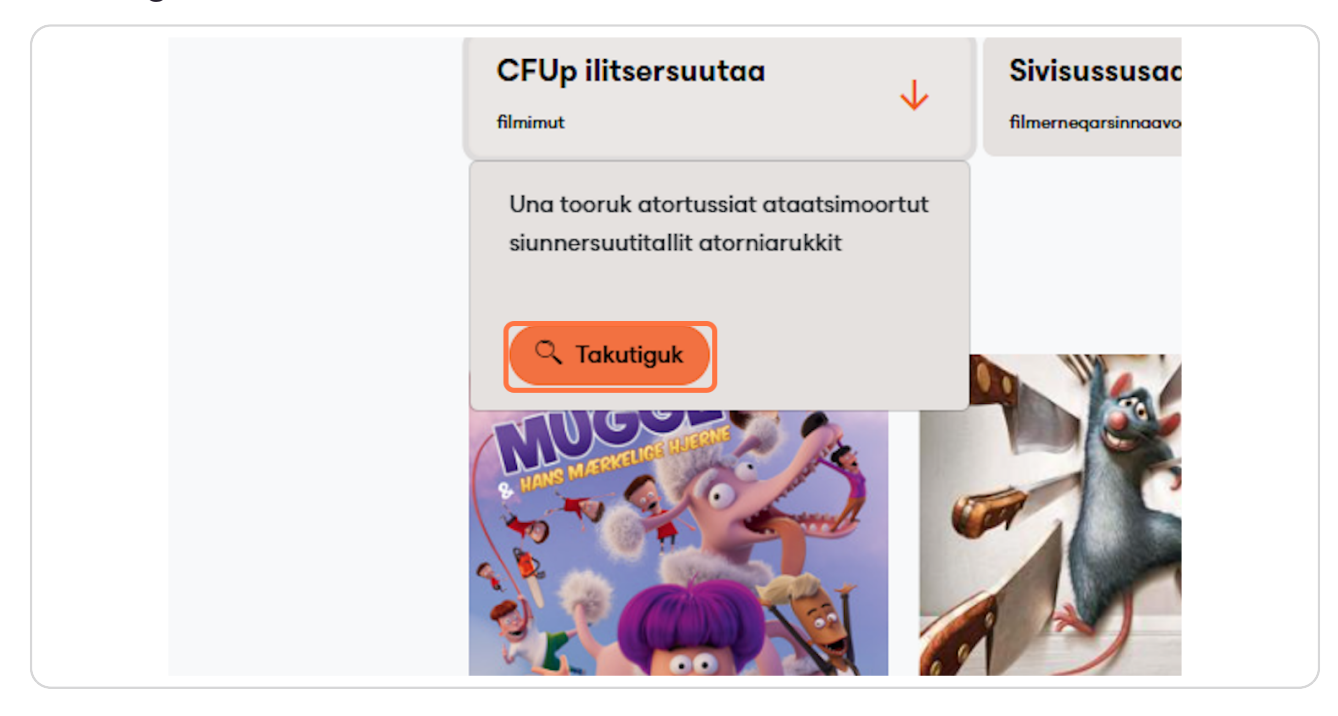

#### **STEP 10**

## Assersuut "Inderst inde 2" atorniarukku, nalaa tooruk

|                                         | fin restaurant. Men en ro                         | fin restaurant. Men en rotte er ikke velkommen slige steder, så Remy må oplære en køkkendreng udi madlavningens ædle kunst. |                                                             |                                                                 |  |  |  |  |
|-----------------------------------------|---------------------------------------------------|----------------------------------------------------------------------------------------------------|-------------------------------------------------------------|-----------------------------------------------------------------|--|--|--|--|
|                                         | Tassanngat:                                       | 37. klasse                                                                                                    | Oqaatsit:                                                   | Dansk                                                           |  |  |  |  |
|                                         | Saqqummersitsisoq:                                | Pixar Animation Studios                                                                                                    | Takissusaa:                                                 | 107 Minutsi                                                     |  |  |  |  |
|                                         | Saqqummersitsinerup                               | 2007                                                                                                    |                                                             |                                                                 |  |  |  |  |
|                                         | ullua:                                            |                                                                                                    |                                                             |                                                                 |  |  |  |  |
|                                         | Inderst inde                                      | 2                                                                                                    |                                                             | )                                                               |  |  |  |  |
| e                                       | Pixar Animation Stu                               | ıdios                                                                                                    |                                                             |                                                                 |  |  |  |  |
|                                         | Hovedpersonen Riley - so                          | m mange elever kender fra Inderst Inde 1                                                                                    | er kommet i puberteten. Pu                                  | ubertetsfølelserne Angst, Flove, Kedsomhed                      |  |  |  |  |
|                                         | og Misundelse sætter sig                          | nu ved kontrolpulten i Rileys indre, og det                                                                                 | giver store udfordringer, bå                                | de i forhold til gamle og nye relationer. Og                    |  |  |  |  |
|                                         | ikke mindst i forhold til Ril                     | ley selv. Det viser sig tydeligt, da hun skal p                                                                             | å ishockeylejr, og der pludse                               | elig viser sig en mulighed for at blive en del                  |  |  |  |  |
|                                         | af holdet med de store pi                         | ger fra High School. Hvor langt er Riley vil                                                                                | lig til at gå for at blive en de                            | l af den populære gruppe, og mister hun sig                     |  |  |  |  |
|                                         | selv undervejs? Animatior                         | nsfilm for børn fra ca. 11 år, teenagere og o                                                                               | leres forældre.                                             |                                                                 |  |  |  |  |
|                                         | Tassanngat:                                       | 510. klasse                                                                                                    | Oqaatsit:                                                   | Dansk                                                           |  |  |  |  |
|                                         | Saqqummersitsisoq:                                | Pixar Animation Studios                                                                                                    | Ataani allagartaq:                                          | Dansk                                                           |  |  |  |  |
|                                         | Saqqummersitsinerup                               | 2024                                                                                                    | Takissusaa:                                                 | 93 Minutsi                                                      |  |  |  |  |
|                                         | ullua:                                            |                                                                                                    |                                                             |                                                                 |  |  |  |  |
|                                         | Bowling for                                       | Columbine                                                                                                    |                                                             |                                                                 |  |  |  |  |
| 5                                       | Alliance Communic                                 | ations, United States                                                                                                    |                                                             |                                                                 |  |  |  |  |
|                                         | Filmmanden Michael Moo<br>myrdede 12 kammerater o | ore søger gennem interviews med implicer<br>og en lærer, samt sårede 120 elever på de                                       | ede at finde en forklaring p<br>res skole Columbine High Sc | å, hvorfor to teenagedrenge 20. april 1999<br>chool i Colorado. |  |  |  |  |
| and and and and and and and and and and | Tassanngat:                                       | 710. klasse, Ungdomsuddannelser,                                                                                            | Oqaatsit:                                                   | Engelsk                                                         |  |  |  |  |

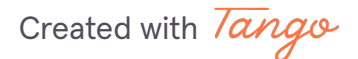

### <u>"Atoruk" tooruk</u>

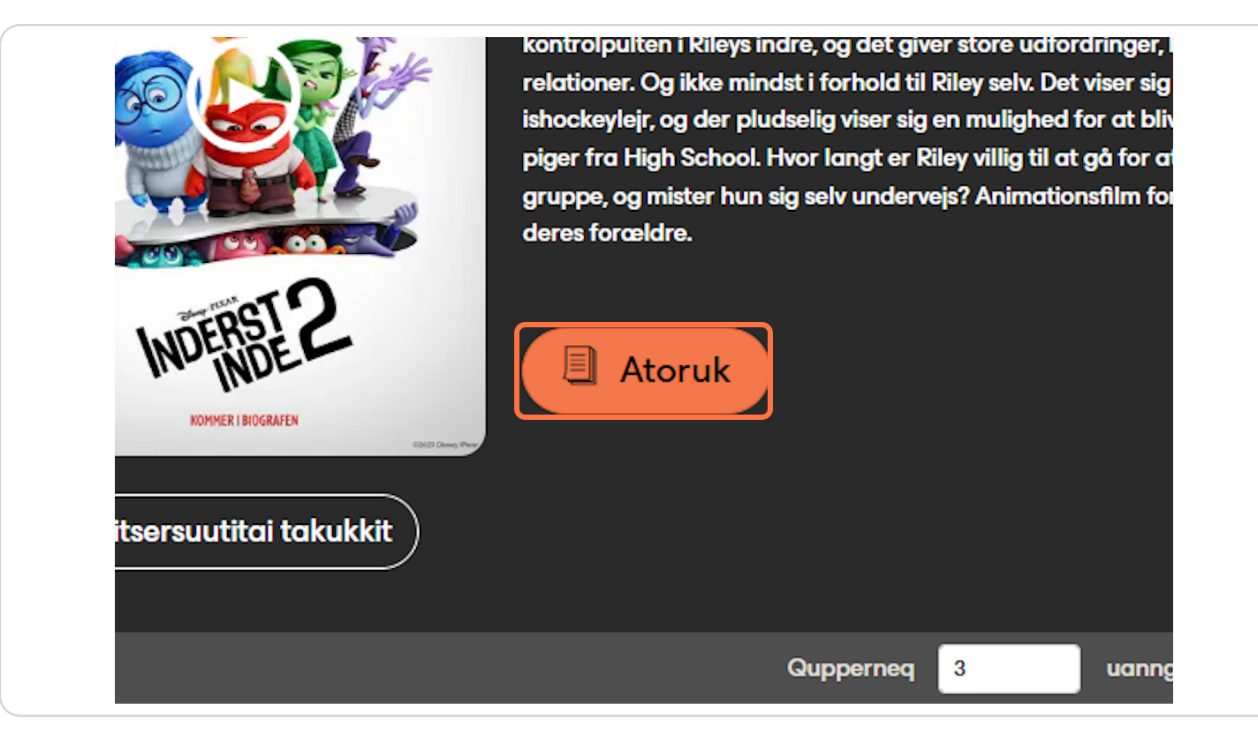

Created with Tango

Toqqagassaqarputit. Atuartunut ingerlateqqissagukku "Eqimattatut atorniakkat" toorumaarpat. Qaqugu aamma atorniarnerlugu toqqarumaarpat.

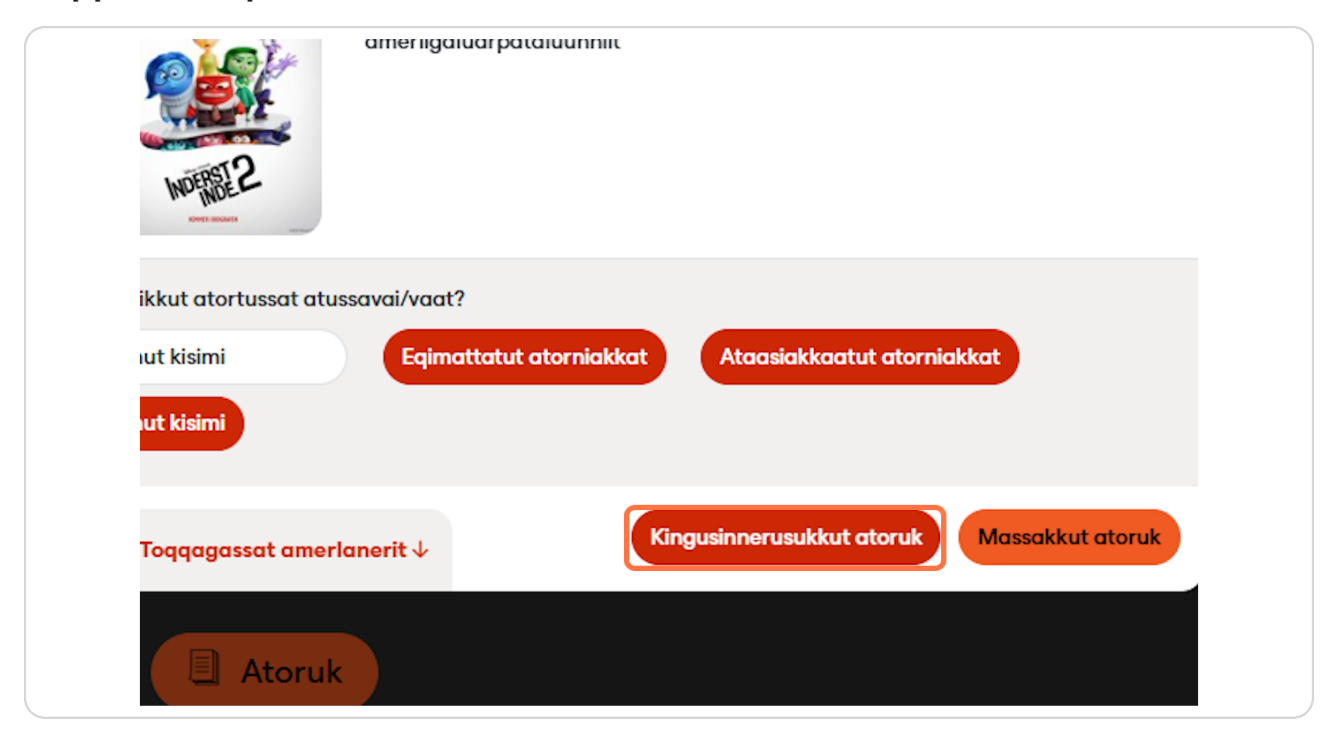

Created with Tango

| fu <sub>Ujaruk</sub>         | Piffissaq toqqaruk | Ullor | mit uan   | nga     |      | Ullo | rmut | uung  | a:   |       |        |      | Atortu       | sslat Paasissutise |
|------------------------------|--------------------|-------|-----------|---------|------|------|------|-------|------|-------|--------|------|--------------|--------------------|
|                              | juni               |       | ✓ 202     | 5 🗸     |      |      |      | juli  |      | • :   | 2025 🗸 |      | >            |                    |
|                              | Wk man. tirs       | ons.  | tors. fre | e. lør. | søn. | Wk   | man. | tirs. | ons. | tors. | fre.   | lør. | søn. "Inders | t inde 2" llaave   |
| STORE FORANDRINGER.          | 22                 |       |           |         | 1    | 27   |      | 1     | 2    | 3     | 4      | 5    | 6            |                    |
| NYE FOLELSER.                | 23 2 3             | 4     | 5 6       | 7       | 8    | 28   | 7    | 8     | 9    | 10    | 11     | 12   | 13           |                    |
|                              | 24 9 10            | 11    | 12 1      | 3 14    | 15   | 29   | 14   | 15    | 16   | 17    | 18     | 19   | 20           |                    |
|                              | 25 16 17           | 18    | 19 20     | 0 21    | 22   | 30   | 21   | 22    | 23   | 24    | 25     | 26   | 27           | Barble             |
| <u></u>                      | 26 23 24           | 25    | 20 2      | / 28    | 29   | 31   | 28   | 29    | 30   | 31    |        |      |              |                    |
|                              |                    |       |           |         |      |      |      |       |      |       |        |      |              | Tema               |
|                              | acros toradaro.    |       |           |         |      |      |      |       |      |       | Ato    | oruk | Taamaatiguk  | -X på mellemti     |
| NDERSTE2<br>KOMMER INSOLATEN | Atoruk             |       |           |         |      |      |      |       |      |       |        |      |              |                    |
| rsuutitai takukkit           |                    |       |           |         |      |      |      |       |      |       |        |      |              |                    |

Kingusinnerusukkut atorniarukku "Piffissaq toqqaruk"

#### **STEP 14**

## Kingornalu "Atoruk" toorlugu

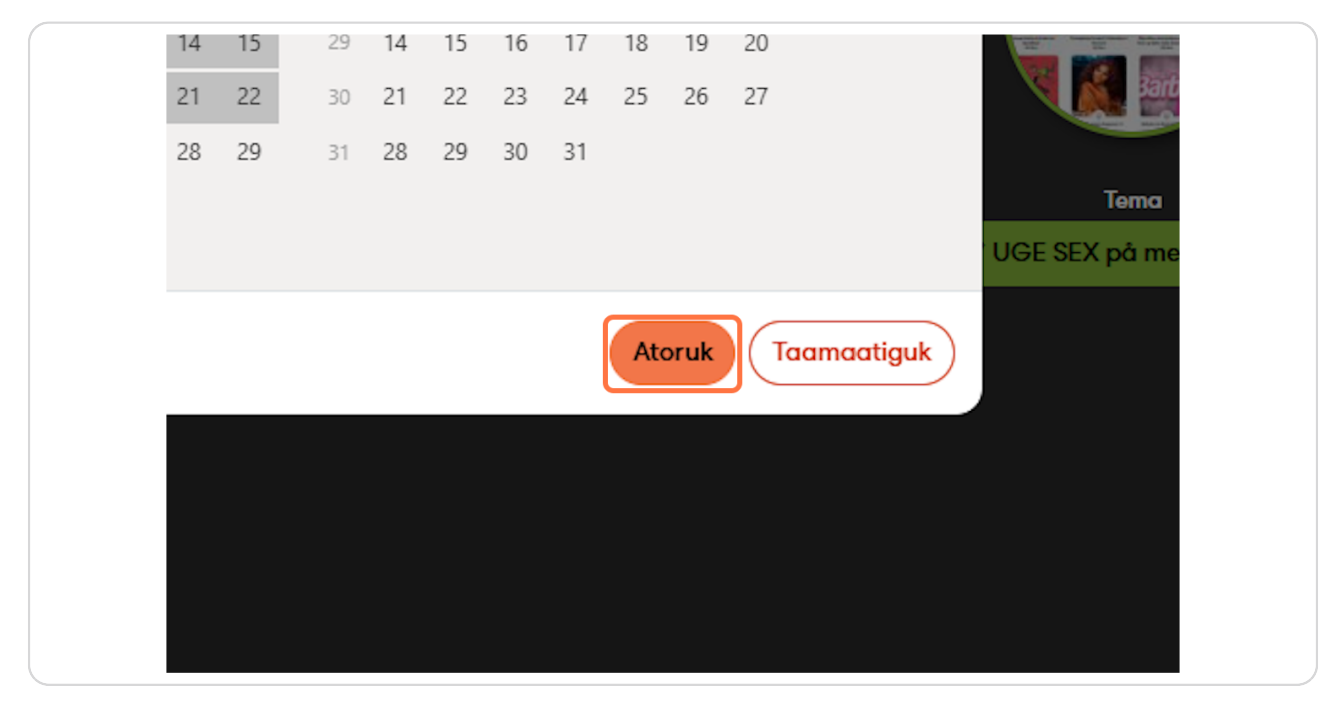

Created with Tango

## Atukkatit ataatsimoortut takuniarukkit "Atortut takukkit"

| Ant  | Inderst inde 2<br>Fra den 9.6.2025<br>Til den 23.6.2025 |                 | atuartut         | "Inderst inde     |
|------|---------------------------------------------------------|-----------------|------------------|-------------------|
| Eqin | nattatut atorniakkat Ataasia                            | tortut takukkit | at               | Ten<br>UGE SEX på |
| it↓  | Kingusinnerus                                           | ukkut atoruk    | Massakkut atoruk |                   |

#### STEP 16

## Atukkavit nalaa toorumaarpat

| 1      |                                                          |                             |                       |
|--------|----------------------------------------------------------|-----------------------------|-----------------------|
| E      | Chris og chokoladefabrikken<br>Chris har skrevet en sang | 2025 juni 9, ataasinngorneq | 2025 <mark>j</mark> i |
| (C)    | Chris og chokoladefabrikken<br>Chris er blevet far i nat | 2025 juni 9, ataasinngorneq | 2025 <mark>j</mark> u |
| Shak   | Anders Matthesen - SHHH! (E02)                           | 2025 juni 9, ataasinngorneq | 2025 <mark>j</mark> u |
|        | Inderst inde 2                                           | 2025 juni 9, ataasinngorneq | 2025 ji               |
|        |                                                          |                             |                       |
|        |                                                          |                             |                       |
|        |                                                          |                             |                       |
|        | ail <b>efu</b>                                           | Uagut pilluta               |                       |
|        |                                                          | CFU.dk pillugu              |                       |
| centre | for<br>visningsmidler                                    | Ingerlanneqarneranut        |                       |

Created with Tango

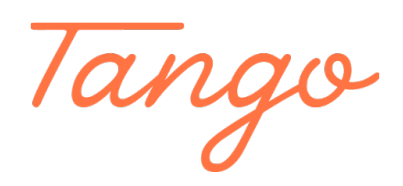

Never miss a step again. Visit <u>Tango.ai</u>

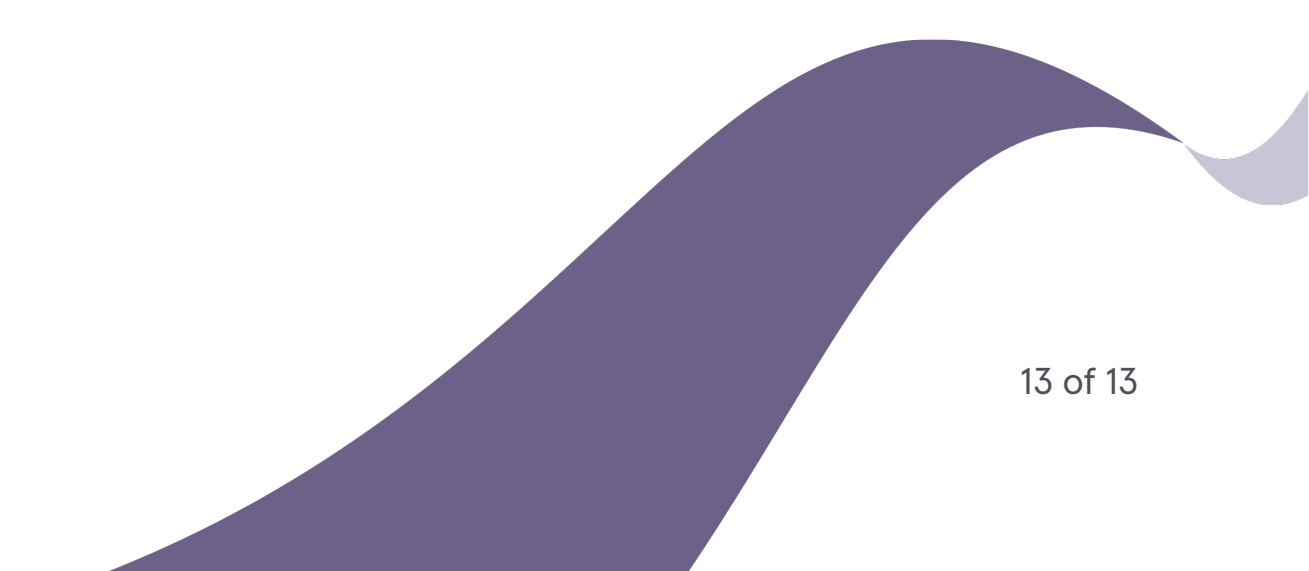